# AP US Gov: Unit 3: Legislative Branch: Navigating Congress.gov and Legislation

### Part A: Specific Bill and Resolution Searches

1. Visit **congress.gov** and in the search bar, enter **"H.Res.13"** and search

| C              | ONGRE                                        | SS.GOV                        | Advanced Searches                    | Browse                         |
|----------------|----------------------------------------------|-------------------------------|--------------------------------------|--------------------------------|
| Ci             | urrent Legislation                           | ♣ H.Res.13                    |                                      |                                |
|                |                                              |                               |                                      | MORE OPTIONS V                 |
| Mos            | st-Viewed Bills   <u>Top '</u>               | <u>10</u>                     |                                      |                                |
| H.R.<br>for fi | 1 [115th] An Act to provi<br>scal year 2018. | ide for reconciliation pursua | ant to titles II and V of the concur | rrent resolution on the budget |
| LL D           | es, 13 [116th] Impeaching                    | a Donald John Trump Pres      | sident of the United States, for hi  | ab crimes and misdemeanors     |
| 11.110         |                                              | g bonara oonn namp, noo       |                                      | gri chines and misuemeanors.   |

2. Click on the resolution to view the text, committee assignments, and sponsors of the action

| RESO      |                     |                        |                                                            |
|-----------|---------------------|------------------------|------------------------------------------------------------|
| 1. H.Res  | . <u>13</u> — 116ti | n Congress (2019-      | 2020)                                                      |
| Impeachi  | ng Donald J         | ohn Trump, Presider    | nt of the United States, for high crimes and misdemeanors. |
| Sponsor:  | Rep. Sherma         | an, Brad [D-CA-30] (Ir | ntroduced 01/03/2019) Cosponsors: (1)                      |
| Committe  | es: House -         | Judiciary              |                                                            |
| Latest Ac | tion: House         | - 01/03/2019 Referred  | d to the House Committee on the Judiciary. (All Actions)   |
| Tracker:  | Introduced          | Agreed to in House     |                                                            |

## Part B: Browse Function

1. Return to the Home Page and Select "Browse"

| CONGRE                                                                                                    | SS.GOV Advanced Searches Browse                                                             |
|----------------------------------------------------------------------------------------------------|---------------------------------------------------------------------------------------------|
| Current Legislation                                                                                                    | Examples: hr5, sres9, "health care"                                                         |
|                                                                                                    |                                                                                             |
|                                                                                                    | MORE OPTIONS Y                                                                              |
| Most-Viewed Bills   Top 10                                                                                                    | MORE OPTIONS V                                                                              |
| Most-Viewed Bills   Top 10<br>H.R.1 [115th] An Act to provid<br>for fiscal year 2018.                                                     | e for reconciliation pursuant to titles II and V of the concurrent resolution on the budget |
| Most-Viewed Bills   <u>Top 10</u><br><u>H.R.1 [115th]</u> An Act to provid<br>for fiscal year 2018.<br><u>H.Res.13 [116th]</u> Impeaching | Donald John Trump, President of the United States, for high crimes and misdemeanors.        |

2. Browse Legislation by Subject and Policy Area, then select a topic that interests you to explore further legislation

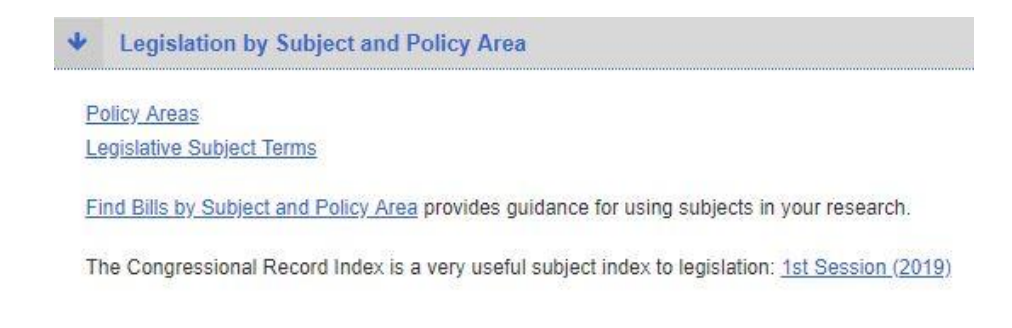

### 116th Congress (2019-2020)

Armed Forces and National Security [1] Commerce [7] Congress [43] Crime and Law Enforcement [1] Economics and Public Finance [4] Emergency Management [1] Government Operations and Politics [2] Housing and Community Development [5] International Affairs [1] Taxation [1] Transportation and Public Works [1]

## Other things you can do from Congress.gov homepage:

- Watch Congress in Action!
- Search legislation and congressional reports
- View Roll Call Votes to see how your Congressperson voted

### **Current Legislative Activities**

116th Congress (2019-2020)

House of Representatives

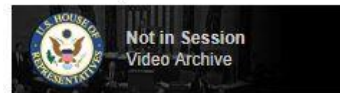

Next Meeting: Jan. 8, 2019 at 12:00 p.m. Previous Meeting: Jan. 4, 2019

House Links House Floor Activities Committee Hearings Video Committee Hearings Schedule

Communications to the House

Senate

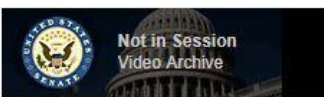

Next Meeting: Jan. 8, 2019 at 3:00 p.m. Previous Meeting: Jan. 4, 2019

Senate Links On the Senate Floor Committee Hearings Schedule

Communications to the Senate Nominations Treaty Documents

#### Recent

Yesterday in Congress Bill Texts Calendars and Schedules Committee Reports Roll Call Votes Presented to President

The Congressional Record Read the latest legislative activity. Browse by Date

#### CRS Reports

Congressional Research Service Reports are available to the public. Search CRS Reports